## App Inventor + IoT: Gyroscope

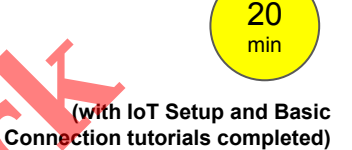

This tutorial will help you get started with App Inventor + IoT and the built-in gyroscope on the <u>Arduino 101</u> controller. A gyroscope measure angular velocity, which measures the speed of rotation of an object (the Arduino). Before you start you should first complete the <u>App Inventor + IoT Setup tutorial</u> to set up your Arduino device.

- For this tutorial make sure GYROSCOPE is set to ENABLED and all others are set to DISABLED.
- You should also click the arrow button in the top left to upload the code.

| <pre>Alm-for-Things-Around \$ Accelerometer.hh Buton.hh Camera.hh Console.hh #define NAME #define NAME #define CREDEGING "App Inventor" // no more than 11 characters #define CREDEGING DISABLED #define ACCELEROMETER DISABLED #define CONSOLE DISABLED #define CONSOLE DISABLED #define CONSOLE DISABLED #define CONSOLE DISABLED #define PROXIMITY DISABLED #define FROXIMITY DISABLED #define RGBLCD DISABLED #define SERVO DISABLED #define SERVO DISABLED #define SERV</pre>                                                                                                    |           |
|----------------------------------------------------------------------------------------------------|-----------|
| AlM-for-Things-Around S Accelerometer.hh Buton.hh Camera.hh Console.hh<br>#define NAME "App Inventor" // no more than 11 characters<br>#define DEBUGGING DISABLED<br>#define ACCELEROMETER DISABLED<br>#define ACCELEROMETER DISABLED<br>#define CAMERA DISABLED<br>#define CONSOLE DISABLED<br>#define GYROSCOPE ENABLED<br>#define GYROSCOPE ENABLED<br>#define FINS DISABLED<br>#define ROBISTURE_SENSOR DISABLED<br>#define ROBISTURE_SENSOR DISABLED<br>#define ROBISTURE_SENSOR DISABLED<br>#define ROBISTURE_SENSOR DISABLED<br>#define ROBISTURE_DISABLED<br>#define ROBISTURE DISABLED<br>#define ROBUND_RECORDER DISABLED<br>#define SERVO DISABLED<br>#define SERVO DISABLED<br>#define SUND_RECORDER DISABLED<br>#define SUND_RECORDER DISABLED<br>#define S                                                                                                    | ø         |
| <pre>#define NAME<br/>#define DEBUGGING<br/>#define DEBUGGING<br/>#define ACCELEROMETER DISABLED<br/>#define ACCELEROMETER DISABLED<br/>#define CAMERA DISABLED<br/>#define CONSOLE DISABLED<br/>#define CONSOLE DISABLED<br/>#define GYROSCOPE ENABLED<br/>#define MOISTURE_SENSOR DISABLED<br/>#define PROXIMITY DISABLED<br/>#define PROXIMITY DISABLED<br/>#define SERVO DISABLED<br/>#define SERVO DISABLED<br/>#define SERVO DISABLED<br/>#define TEMPERATURE DISABLED<br/>#define TEMPERATURE DISABLED<br/>#define TMPERATURE DISABLED<br/>#define SERVO DISABLED<br/>#define TMPERATURE DISABLED<br/>#define TMPERATURE<br/>#define TMPERATURE<br/>#define TMPERATURE<br/>#define</pre> | F 🔻 erpi  |
| <pre>#define ACCELEROMETER DISABLED<br/>#define BUTTON DISABLED<br/>#define CANEAA DISABLED<br/>#define CONSOLE DISABLED<br/>#define CONSOLE DISABLED<br/>#define GYROSCOPE ENABLED<br/>#define MOISTURE_SENSOR DISABLED<br/>#define PINS DISABLED<br/>#define PROXIMITY DISABLED<br/>#define RGBLCD DISABLED<br/>#define SGBLCD DISABLED<br/>#define SGBLCD DISABLED<br/>#define SGUND_RECORDER DISABLED<br/>#define TEMPERATURE DISABLED<br/>#define TEMPERATURE DISABLED<br/>#define MUM_READ_FREQ = 50000;<br/>const unsigned long IMU_READ_FREQ = 50000;<br/>const double IMU_FILTER_ALPHA = 0.5; //Alpha for accelerometer low pass filter<br/>unsigned long nextSensorUpdate;<br/>unsigned long nextIMURead;<br/>double dt;<br/>const unit8_t BITS[8] = { 0x01, 0x02, 0x04, 0x08, 0x10, 0x20, 0x40, 0x80 };</pre>                                                                                                    |           |
| <pre>#define GYROSCOPE ENABLED<br/>#define LIGHT_SENSOR DISABLED<br/>#define LIGHT_SENSOR DISABLED<br/>#define PINS DISABLED<br/>#define PROXIMITY DISABLED<br/>#define PROXIMITY DISABLED<br/>#define RGBLCD DISABLED<br/>#define SERVO DISABLED<br/>#define SOUND_RECORDER DISABLED<br/>#define TEMPERATURE DISABLED<br/>#define TEMPERATURE DISABLED<br/>// frequency to read sensor values in µs<br/>const unsigned long SENSOR_UPDATE_FREQ = 50000;<br/>const unsigned long IMU_READ_FREQ = 50000;<br/>const double IMU_FILTER_ALPHA = 0.5; //Alpha for accelerometer low pass filter<br/>unsigned long nextSensorUpdate;<br/>unsigned long nextIMURead;<br/>double dt;<br/>const uint8_t BITS[8] = { 0x01, 0x02, 0x04, 0x08, 0x10, 0x20, 0x40, 0x80 };</pre>                                                                                                    |           |
| <pre>#define LIGHT_SENSOR DISABLED<br/>#define MOISTURE_SENSOR DISABLED<br/>#define PINS DISABLED<br/>#define PROXIMITY DISABLED<br/>#define RGBLCD DISABLED<br/>#define RGBLCD DISABLED<br/>#define SERVO DISABLED<br/>#define TEMPERATURE DISABLED<br/>#define TEMPERATURE DISABLED<br/>// frequency to read sensor values in µs<br/>const unsigned long SENSOR_UPDATE_FREQ = 50000;<br/>const unsigned long IMU_READ_FREQ = 5000;<br/>const double IMU_FILTER_ALPHA = 0.5; //Alpha for accelerometer low pass filter<br/>unsigned long nextSensorUpdate;<br/>unsigned long nextIMURead;<br/>double dt;<br/>const uint8_t BITS[8] = { 0x01, 0x02, 0x04, 0x08, 0x10, 0x20, 0x40, 0x80 };</pre>                                                                                                    |           |
| <pre>const unsigned long SENSOR_UPDATE_FREQ = 50000;<br/>const unsigned long IMU_READ_FREQ = 50000;<br/>const double IMU_FILTER_ALPHA = 0.5; //Alpha for accelerometer low pass filter<br/>unsigned long nextSensorUpdate;<br/>unsigned long nextIMURead;<br/>double dt;<br/>const uint8_t BITS[8] = { 0x01, 0x02, 0x04, 0x08, 0x10, 0x20, 0x40, 0x80 };</pre>                                                                                                    |           |
| <pre>unsigned long nextSensorUpdate;<br/>unsigned long nextIMURead;<br/>double dt;<br/>const uint8_t BITS[8] = { 0x01, 0x02, 0x04, 0x08, 0x10, 0x20, 0x40, 0x80 };</pre>                                                                                                    |           |
| <pre>const uint8_t BITS[8] = { 0x01, 0x02, 0x04, 0x08, 0x10, 0x20, 0x40, 0x80 };</pre>                                                                                                    |           |
|                                                                                                    |           |
|                                                                                                    |           |
|                                                                                                    |           |
|                                                                                                    |           |
| 13 Arduino/Genuino 101 on /dev/cu.usbmoc                                                                                                    | dem1421 🥢 |

Next, you should complete the <u>App Inventor + IoT Basic Connection</u> tutorial to make a basic connection to the Arduino device. If you prefer, you can download the completed .aia file <u>here</u>.

The remaining steps all build off of the the starter code for Basic Connection tutorial and .aia:

Drag a Label from the User Interface Palette and drop it between
 LabelStatus and ListBLE

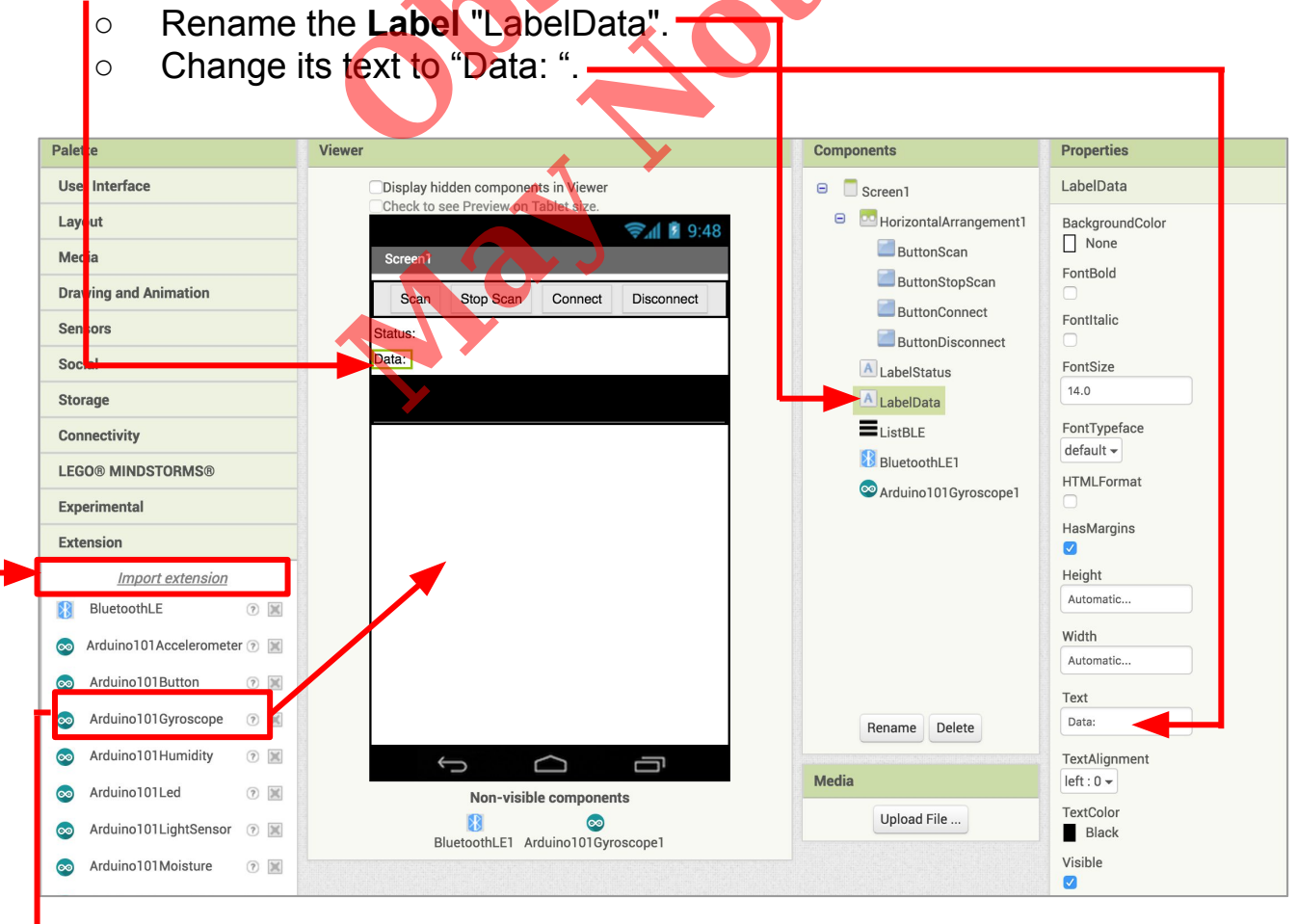

- In the Palette window, click on Extension at the bottom and then on "Import extension" and click on "URL".
  - Paste in this URL:
    - http://iot.appinventor.mit.edu/assets/edu.mit.appinventor.iot.arduino101.aix
  - Add the Arduino101Gyroscope extension to your app by dragging it onto the Viewer.

Next, we need to let App Inventor know which BLE device is reading the gyroscope data.

- Click on Ardunio101Gyroscope1 in the Components pane.
- In the Properties pane, click on BluetoothDevice and select BluetoothLE1.

| Viewer                                | Components                 | Properties           |
|---------------------------------------|----------------------------|----------------------|
| Display hidden components in Viewer   | C Screen1                  | Arduino101Gyroscope1 |
|                                       | 😑 🖸 HorizontalArrangement1 | BluetoothDevice      |
| Screen1                               | ButtonScan                 | BluetoothLE1         |
| Scan Stop Scan Connect Disconnect     | ButtonStopScan             |                      |
| Status-                               | ButtonConnect              |                      |
|                                       | ButtonDisconnect           |                      |
|                                       | A LabelStatus              |                      |
|                                       | LabelData                  |                      |
|                                       |                            |                      |
| · · · · · · · · · · · · · · · · · · · | Arduine101Curescene1       |                      |
|                                       |                            |                      |
|                                       | Rename Delete              |                      |
|                                       | Media                      |                      |
| Non-visible components                | Heles d ell                |                      |
| BluetoothLE1 Arduino101Gyroscope1     | Upload File                |                      |

## Now switch to the Blocks Editor view

First, we want to request data updates when the gyroscope sensor values on the Arduino change.

 from Arduino101Gyroscope1 in the Blocks pane, add call Arduino101Gyroscope1.RequestGyroscopeDataUpdates to the existing when BluetoothLE1.Connected block from the Basic Connection tutorial.

| whe | n BluetoothLE1Connected                         |
|-----|-------------------------------------------------|
| do  | set LabelStatus . Text To 1 Status: Connected " |
|     | set ListBLE . Visible T to false                |
|     | call Arduino101Gyroscope                        |
|     |                                                 |

Next, we need to store the data we receive from the sensor. From the Variables drawer in the Blocks pane, drag an **initialize global name to** block and name it "X\_Angle". From the Math drawer, add a number block and set it to "0". We'll use this to keep track of the sensor value. Do this again, and rename the second variable "Y\_Angle"

initialize global X\_Angle to

initialize global Y\_Angle to

Let's make a new procedure to display the current readings in the LabelData when we get new data. You can create a procedure by dragging out a purple procedure block from the Procedures drawer in the Blocks pane. Let's rename it updateDataLabel.

- from LabelData in the Blocks pane, add set LabelData.Text to.
- from the Text drawer connect a join block.
  - From the Text drawer, connect a text block and type "Position: "
    - From the Text drawer, connect a text block and type "X "
      - (note the extra space after the X)
    - We need three more slots in the join block.
      - Hover over the blue gear on the join block 🧕
      - In the popup, attach three of the string blocks the the two already there
  - From the Variables drawer, connect a get global X\_Angle block
  - From the Text drawer, connect a text block and type "Y"
    - (note the spaces before and after the Y)
  - From the Variables drawer, connect a **get global Y\_Angle** block

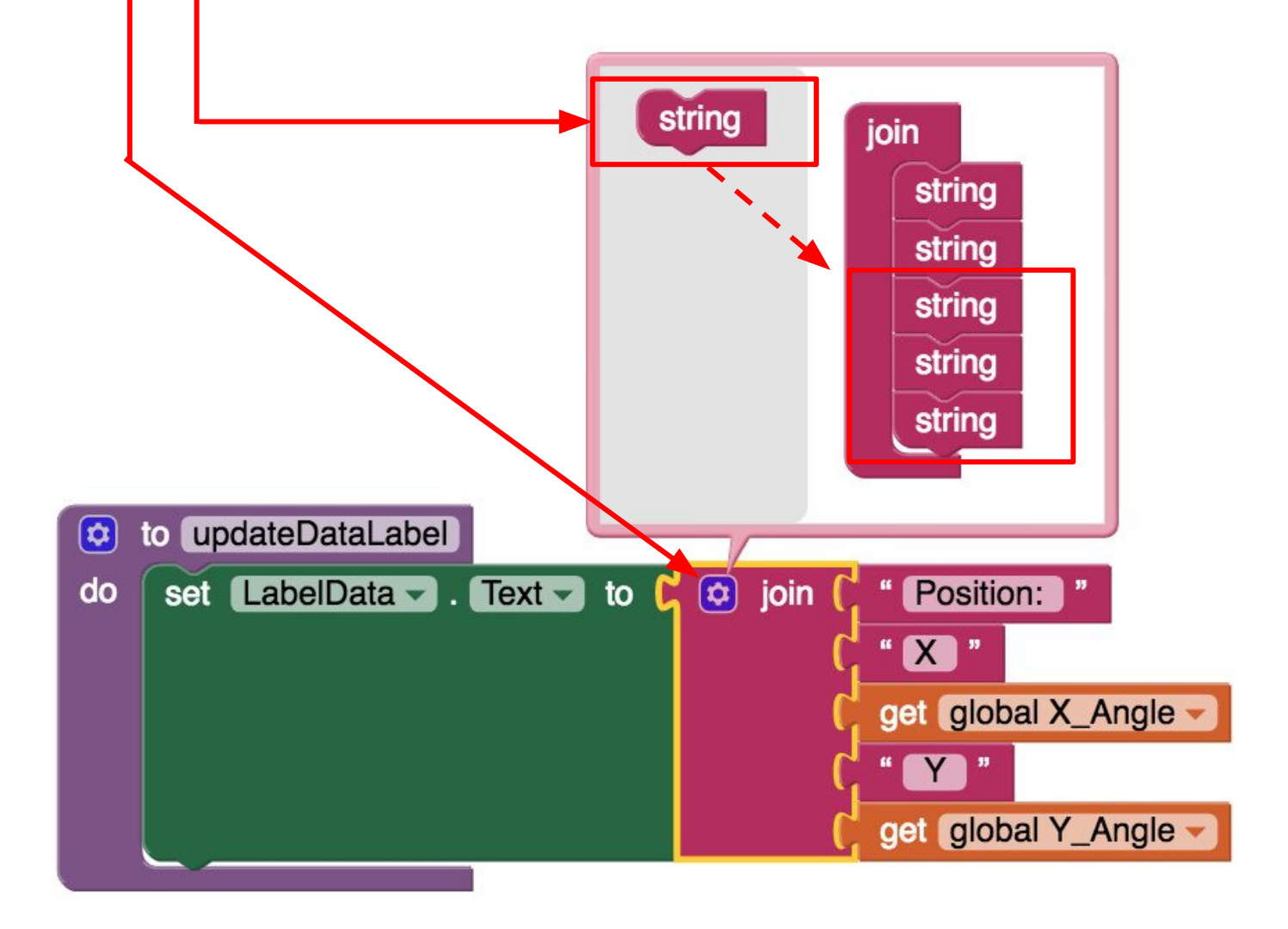

Finally, we need to call the procedure when this data is received.

- From the Arduino101Gyroscope1 drawer in the Blocks pane, drag when Ardunio101Gyroscope1.GyroscopeDataReceived
  - from the Variables drawer, add set global X\_Angle to
  - Hover over the orange "X\_Anxle" in .GyroscopeDataReceived to see the get X\_Angle block. Drag the get X\_Angle block from this window and snap to set global X\_Angle.
  - Do the same thing for **Y\_Angle**.
  - From the Procedures drawer, add call updateDataLabel.

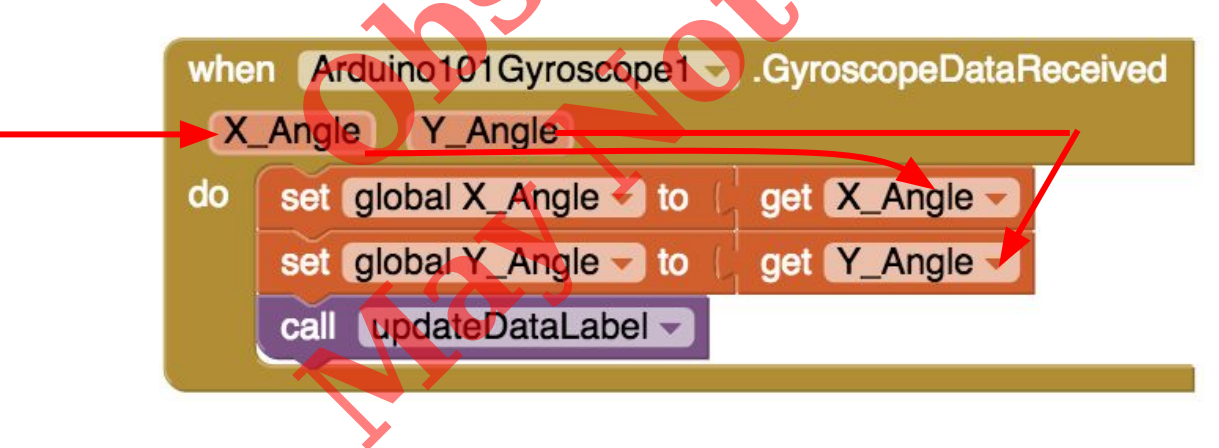

Your app should now be working! Connect your Arduino device using the MIT Al2 Companion (if you haven't already). Test it out by moving the Arduino around in the air. If it is working, you should see the data labels change.

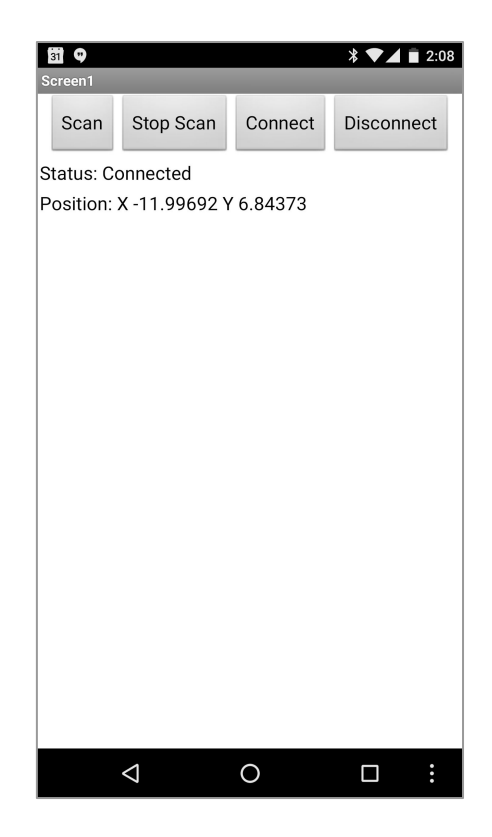